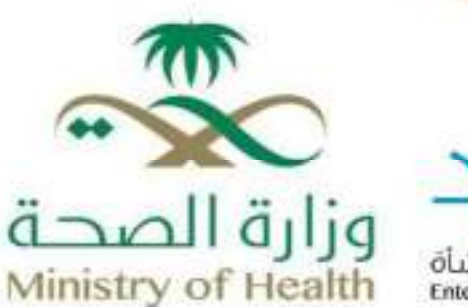

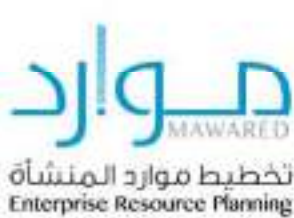

## تسجيل مورد جديد

تاريخ الإصدار 2023/05/21 رقم الإصدار 1.0 V

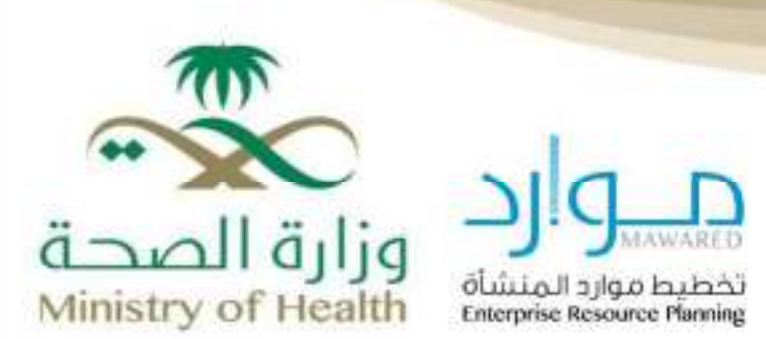

## شروط التقديم على خدمة تسجيل الموردين في نظام موارد

آلية التقديم

1. الدخول إلى البوابة الموحدة لنظام موارد، حيث تظهر بيانات المعلومات الأساسية وتسجيل المورد. ويتم تعبئة جميع الحقول الإلزامية، ثم الضغط على خيار "التالي".

| £             | تى<br>سىر قارق | فنوب أسبوا                                                                                                    |  |  |
|---------------|----------------|----------------------------------------------------------------------------------------------------|--|--|
| and trees     |                | عسييل البررد البتوقع                                                                                            |  |  |
|               |                | ا النور الوجا حارب                                                                                              |  |  |
|               |                | 1977 J. State St.                                                                                               |  |  |
|               |                | معنى فريلة ا                                                                                                    |  |  |
|               |                | مطور أحرار معربة رضاعها الارطي النال مر إمرهما التبط                                                            |  |  |
|               |                | ه بر مرد                                                                                                    |  |  |
|               |                | • راد سعن معدر و                                                                                                |  |  |
|               |                | ويقلب المركز                                                                                                    |  |  |
|               |                | . علمه علمه علمي الربيدين                                                                                       |  |  |
|               |                | » رو معرومی                                                                                                    |  |  |
|               |                | 2.0° 2.05 °                                                                                                    |  |  |
|               |                | * ــ دې                                                                                                    |  |  |
|               |                | 2 mi . A. *                                                                                                    |  |  |
|               |                | and a final states of                                                                                           |  |  |
|               |                | ر از تينك ننظي                                                                                                  |  |  |
|               |                |                                                                                                    |  |  |
| E HIS MISSING |                | The second of the second second second second second second second second second second second second second se |  |  |

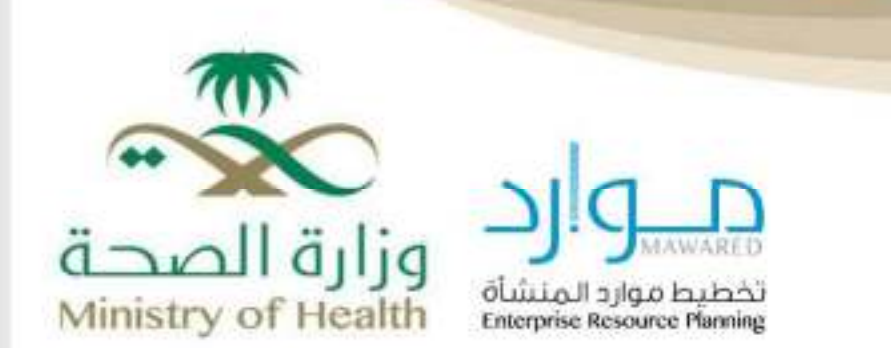

2. تظهر حقول التفاصيل الإضافية، حيث يتم تعبئة جميع الحقول، ثم الضغط على خيار "تكوين" لإضافة (العنوان، دليل الممثلين، تصنيفات الأعمال، التفاصيل البنكية)، ثم الضغط على خيار "التالي".

| - tộ     | 6              |         |                          |                                                                                                    | فيراع شندل في Huppine             |                                |
|----------|----------------|---------|--------------------------|----------------------------------------------------------------------------------------------------|-----------------------------------|--------------------------------|
|          | مىنوندرەن س    | مبر تري |                          |                                                                                                    | مرت<br>مرت می<br>رقور هامین اصلیه | تسبيل برره بم                  |
|          | an area shown  |         |                          |                                                                                                    |                                   | مداخلا سی زند                  |
|          |                |         | 1630                     | دين الدرسي<br>المراجع الدرسي<br>المراجع المراجع الدرسي<br>المراجع المراجع الدرسي<br>المراجع المراجع المراجع الدرسي<br>المراجع المراجع |                                   |                                |
|          |                |         |                          |                                                                                                    |                                   | بالز تحارين                    |
|          |                |         |                          |                                                                                                    | فر الا                            |                                |
|          | تعد            | عد      | كامين فحرار              |                                                                                                    |                                   | اندو لطول<br>بریدرانتر , طرحته |
|          |                |         |                          |                                                                                                    |                                   | للل جسطن                       |
| -        |                |         |                          |                                                                                                    | 11.2<br>1                         |                                |
| تعيق عقد | بناهر هني سنقر |         | ريد ڪئريني               | - Ang                                                                                                    | 1. Car -                          | 18 -1                          |
| 1        | 1              |         | Pateries X-Seciet pointe | 1982308                                                                                                    | swt.                              | 2.2.8                          |

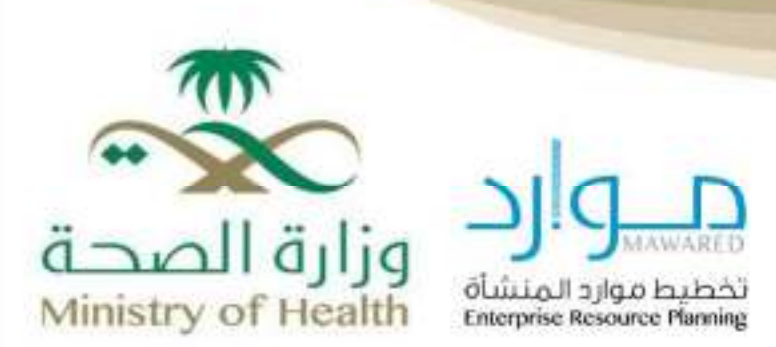

3. يتم تعبئة جميع الحقول الإلزامية في قسم "تكوين العنوان"، ثم الضغط على زر "تطبيق".

|            | (قولغ تسكن أن Suppler)                                                                                                    | -              |
|------------|----------------------------------------------------------------------------------------------------|----------------|
|            | خوان<br>جوان<br>«سالامی» ( ۲۰۰۰ میلاد<br>» اسالامی<br>سالا میلاد<br>سالامی<br>سالامی<br>«میلامی<br>«میلامی<br>«میلامی<br>» اسالامی<br>«میلامی<br>» اسالامی<br>«میلامی<br>» اسالامی<br>«میلامی<br>» اسالامی<br>» اسالامی | تقرین<br>* بیر |
| the second | ا به (5) دیورد) کردا از رکل راز از بر غلب اندیا ایر مین تقول سازها                                                                                                    | مور انتر 🕫     |

4. يتم تعبئة جميع الحقول الإلزامية في قسم "تكوين بيانات الممثل"، ثم الضغط على زر "تطبيق".

| <u></u> +# |                                                                                             | کوین بیالف السلل<br>* در از طرحان                                                                                                    |
|------------|---------------------------------------------------------------------------------------------|----------------------------------------------------------------------------------------------------|
|            | در دامنه، فهاند<br>ریم افضان<br>در چهر اسمی<br>دره های<br>ریم های<br>این و های<br>ریم افضان | مسر فرینل فسل<br>۲۰۰ جان<br>۱۹۰ جان<br>۱۹۰ جان<br>۱۹۰ جان<br>۱۹۹ جان<br>۱۹۹ جاز<br>۱۹۹ جاز<br>۱۹۹ جاز |
|            |                                                                                             | ( ) هري مربي سنياريندر<br>د د د                                                                                                    |
|            | العمر الاندان                                                                               | موری کیش<br>12<br>مرجد د                                                                                                    |

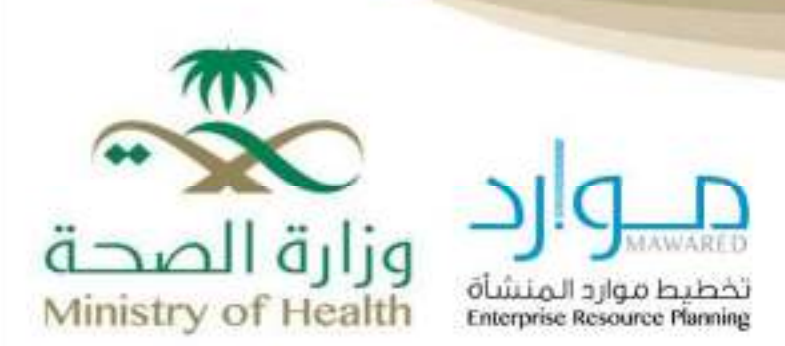

5. تعبئة جميع الحقول الإلزامية الخاصة بتصنيفات الأعمال، مثل: (شهادة الزكاة الصادرة من هيئة الزكاة، وشهادة السجل التجاري)، ثم الضغط على زر "التالي".

| ومون               | 10                 |       |               | تلفين لخرن |            |   | فرهر            | 14 <sup>141</sup>  |       | -    |
|--------------------|--------------------|-------|---------------|------------|------------|---|-----------------|--------------------|-------|------|
| an 10 100 0        |                    |       |               |            |            |   |                 |                    |       |      |
| ر جنگون            |                    |       |               |            |            |   |                 |                    |       |      |
| + 3+ - 25+ - A     | 20.041             |       |               |            |            |   |                 |                    |       |      |
| 20                 |                    |       |               |            |            |   |                 |                    |       |      |
| 20° -              | - Lee L            | 4     |               |            | 100 May 41 | _ |                 | يشاليا همايا ستقدو | -     |      |
|                    |                    |       |               |            |            |   |                 | *                  | 1     |      |
| بقك وعبل           | 3                  |       |               |            |            |   |                 |                    |       |      |
| -                  |                    |       | " قدر عنجیل   | Selected T |            | 1 | يخ تلهاد استغيا |                    | ø.,   | راهد |
| - interest         | وبن يعتمه لرغم     |       | 0             |            |            |   |                 | 9                  |       | +    |
| 100000             | Second Second      |       | 0             |            |            |   |                 | G                  |       | +    |
| وارتضار في         | 2028-06-11 5-2-444 |       |               |            |            |   |                 |                    |       |      |
| لعبل فنعلة         | 10                 |       |               |            |            |   |                 |                    |       |      |
| م.<br>در دور زند ا | 31.00              |       |               |            |            |   |                 |                    |       |      |
| 50                 |                    |       |               |            |            |   |                 |                    |       |      |
| مديات              |                    | ited. | البوهباير تها |            |            |   | تىم ھرچ         | رقب الطرع          | int . | 22   |
| 400 A 100 A        |                    |       |               |            |            |   |                 |                    |       |      |

6. تعبئة جميع البيانات الإلزامية في حقول تكوين الحساب البنكي، ثم الضغط على زر "تطبيق" كما هو موضح في الصور أدناه

| وين حسب البند                                                                                                  |                                   | Date with          |
|----------------------------------------------------------------------------------------------------|-----------------------------------|--------------------|
| سو نړ حرجې                                                                                                    |                                   |                    |
|                                                                                                    | ·                                 |                    |
|                                                                                                    | And the second strate produces 10 |                    |
|                                                                                                    | 2.00.00 (0.2.01 at 100 at 1       |                    |
| 4                                                                                                    | A 44                              |                    |
|                                                                                                    | 67                                |                    |
| 8                                                                                                    | 100 E / 🗰                         |                    |
| All and a second second second second second second second second second second second second second second se | - (A) K (A)                       |                    |
| - 44                                                                                                    |                                   | الساعلون           |
| Au Au                                                                                                    |                                   | يد غرو             |
| والمراجع والمراجع                                                                                              |                                   | 845                |
|                                                                                                    |                                   | جوجري عبا مداركة ب |
|                                                                                                    | ی جو غین در                       |                    |
| بقيا ليتنه                                                                                                    |                                   |                    |
| ارد سب                                                                                                    |                                   | العالية المالية    |
| ولرهيد                                                                                                    |                                   | المحت . ب          |
| المربة بهي                                                                                                    |                                   |                    |
| ) خرد معیار تسب                                                                                                |                                   |                    |
| يحطان /                                                                                                    |                                   |                    |
| 122                                                                                                    |                                   |                    |
| 9.548 Bally                                                                                                    |                                   |                    |

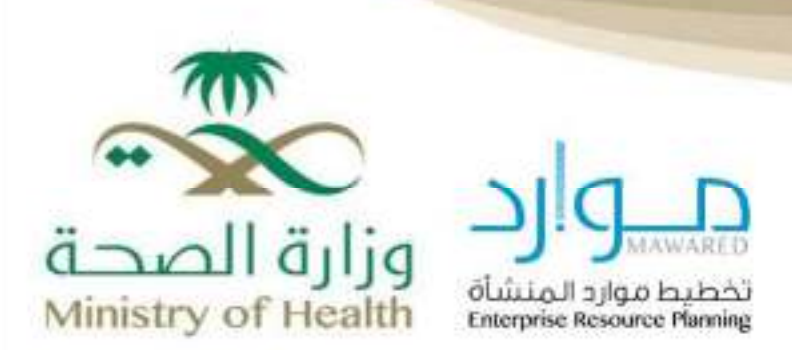

7. في هذه الخطوة، تظهر لك خاصية "إضافة المرفقات"، ثم يتم الضغط على زر "التالي"، كما هو موضح في الصور أدناه.

| <b>Ø</b> 1  | up.      |          |           |                |   |          | iSupplier              | من المعالي ال                 |
|-------------|----------|----------|-----------|----------------|---|----------|------------------------|-------------------------------|
| VALESSER    | -        |          | ميولد و   |                |   |          | 30<br>94 20 44         | 23                            |
|             | <u>-</u> |          |           |                |   |          |                        | -Dig?                         |
|             |          |          |           |                |   |          |                        | المغادران                     |
| -           | للعيد    | البنايير | الار تعید | لقر لعيث واسطة | 5 | چين      | ()#                    | يني.<br>در از از المراجع التي |
|             |          |          |           |                |   |          |                        |                               |
|             |          |          |           |                |   |          |                        |                               |
|             |          |          |           |                |   |          |                        |                               |
|             |          |          |           |                |   |          |                        |                               |
|             |          |          |           |                |   |          |                        |                               |
| ، ست جه ترو | ante.    |          |           |                |   | ري حرفان | رفر فرعيا فيالوا جوراف | مرز مر وبدالا ۲۵ میفاتر ۲ ران |

8. تم تقديم التغييرات إلى المدير لاعتمادها.

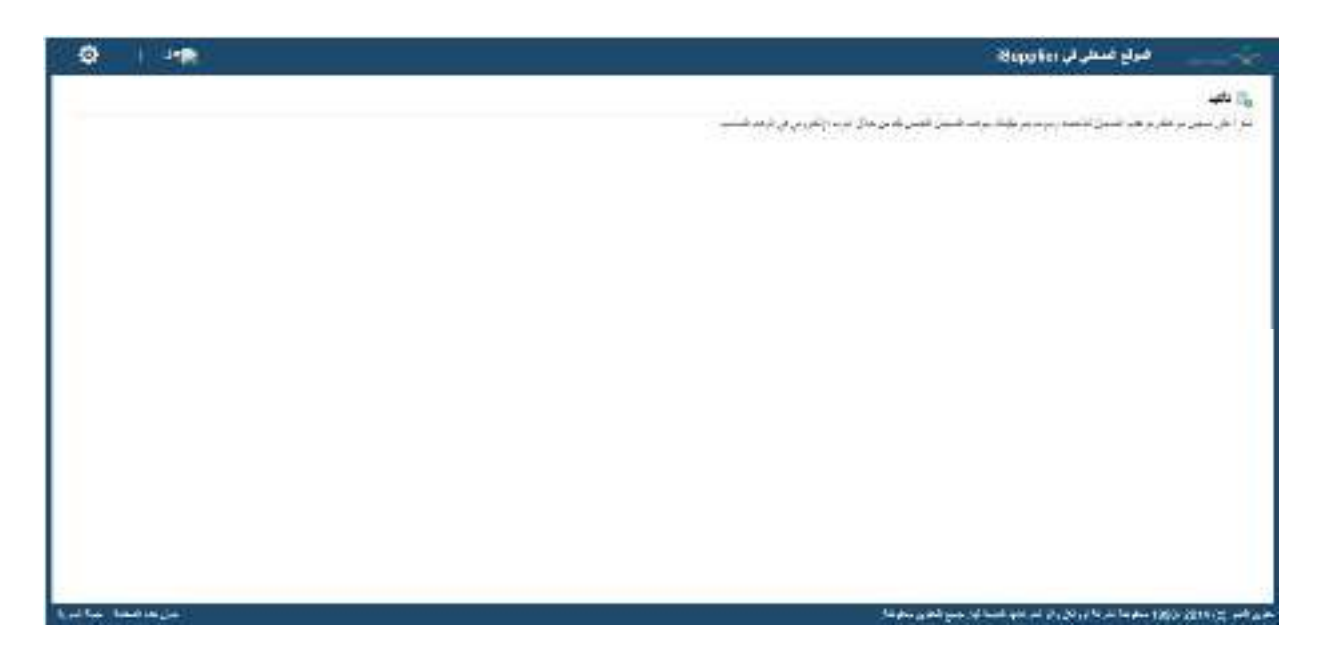